## Welcome to Examplify!

\* These steps should <u>not</u> be completed with a cell phone or mobile device, but rather with the device

you will take exams on \*

- 1. Administrators will send you an email invitation to activate your ExamSoft student account. This email is from *noreply@examsoft.io*.
- 2. Within the invitation email, you'll be prompted to create a personal account password.
- 3. Once you create your password and follow the prompts, you'll be brought to the ExamSoft student portal.
- 4. Within the portal, you can download Examplify. Reminder to check that your device meets the <u>minimum system requirements</u>.

| ∜ExamSoft      |                |              |                       |                   | 9 |
|----------------|----------------|--------------|-----------------------|-------------------|---|
| My Courses     |                |              | لي DOWNLOAD EXAMPLIFY |                   |   |
| Q Find Courses |                |              |                       |                   |   |
| COURSE NAME ~  | COURSE ID ♡    | START DATE 🗟 | END DATE 🗸            | DEPARTMENT 🗸      | ш |
| Justice Traces | Jacob Carriero | Aug 8, 2021  | Arc11.2010            | Institution Deal. |   |

- 5. Once the download is complete, install Examplify.
- 6. Once the installation is complete, launch Examplify.
- 7. Your institution ID is starcenter. Once entered in the text field, select your institution from the dropdown menu, then click the green **next** button.

|              | Add New Account          |  |  |
|--------------|--------------------------|--|--|
|              | starc                    |  |  |
| 🛃 Examplify* | STAR Center (starcenter) |  |  |
|              | above.                   |  |  |
|              | Next                     |  |  |
|              | ← Back                   |  |  |
|              |                          |  |  |

- 8. Next, enter your student ID and password to sign in
- 9. Review <u>ExamID and ExamMonitor exams</u> and remember to disable antivirus after downloading but right before entering the password for an exam.
- 10. Congratulations, you can now use Examplify for testing!